## Пример настройки роутеров фирмы Xiaomi Mi.

Внимание! Перед настройкой роутера рекомендуется обновить прошивку маршрутизатора (роутера) до последней версии. Последние версии прошивок можно найти на сайте производителя.

Подключите устройство к компьютеру (желательно проводом, поставляющимся в комплекте). Откройте "**Internet Explorer**" или аналогичный браузер, наберите в строке адреса "**192.168.31.1** или 192.168.3.1" (в некоторых моделях роутеров адрес может быть другим). Подключение по беспроводной связи к устройству или попытка открытия настроек через любой другой Интернет-браузер не всегда могут быть успешными.

Укажите Login и Password (Логин и Пароль) в соответствии с указанными производителем данными по умолчанию. Обычно они нанесены на наклейке снизу, либо на корпусе маршрутизатора (роутера).

В появившемся поле введите пароль от Wifi. Это так же будет вашим паролем для доступа к настройке.

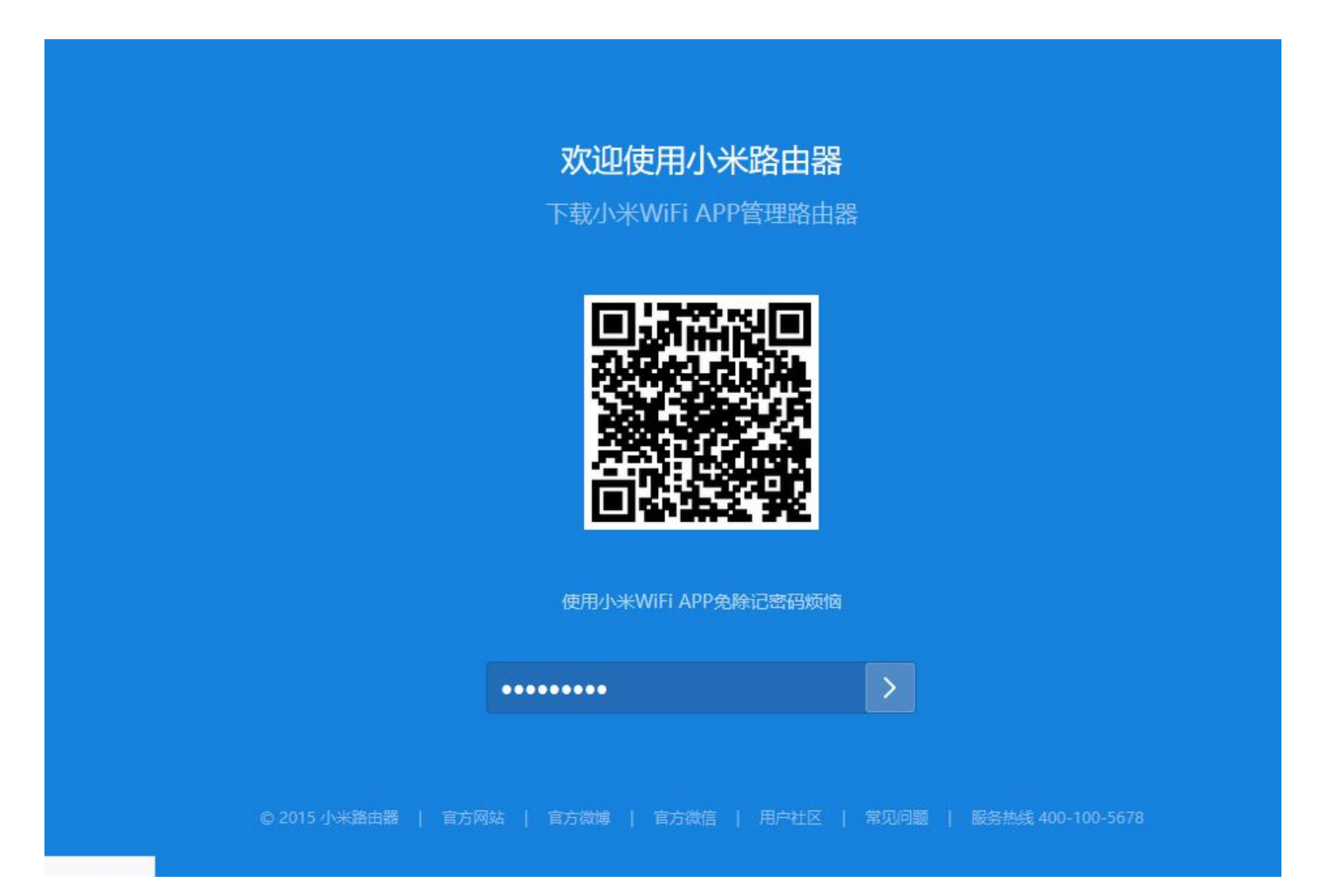

Далее выбираете:

- 1. Тип WAN-подключения (Network settings) **DHCP**.
- 2. Нажимаете «Применить» или «Арр».

| ∕liWiFi | 路由状态                                                                                                    | 存储状态 1                                            | 常用设置             | 高级设置 | 2598 (家) 🗸 🎽 |
|---------|----------------------------------------------------------------------------------------------------|---------------------------------------------------|------------------|------|--------------|
| WI-FIQE |                                                                                                    |                                                   | <b>⑧</b><br>安全中心 | 局域   | i)<br>Alta   |
| 上网信息 经  | 过检测,你的WAN口无                                                                                                    | 法连通,可能网线没插好                                       |                  |      |              |
|         | 连接线<br>[Pt<br>子网]<br>默认[<br>[<br>]<br>]<br>]<br>]<br>]<br>]<br>]<br>]<br>]<br>(<br>)<br>]<br>]<br>(<br>5<br>)<br>]<br>]<br>]<br>[<br>]<br>]<br>]<br>]<br>]<br>]<br>]<br>]<br>]<br>]<br>]<br>]<br>]<br>]<br>] | 类型: DHCP<br>地址:<br>傘码:<br>网关:<br>DNS:<br>类型: None |                  |      |              |
| 上网设置    |                                                                                                    |                                                   |                  |      |              |
| 3       | DHCP<br>● 自动配置DNS                                                                                                    | 上网方<br>; 〇 手动配置DNS                                | 式 ~              |      |              |
|         |                                                                                                    |                                                   |                  |      |              |
| WAN口速率  |                                                                                                    |                                                   |                  |      |              |
|         | 自动(推荐)                                                                                                    | ž                                                 | ±∞. ∨            |      |              |

Далее переключаетесь на вкладку 1 и выбираете VPN (2).

- 1. В появившемся окне нажимаете 3 «Добавить сервис» или «add service».
- 2. Протокол выбираете L2TP.
- 3. **Имя** пользователя и **Пароль** вводите в соостветствии с вашими «идентификационными данными для доступа в интернет» из памятки пользователя.
- 4. VPN сервер: l2tp.naltel.ru
- 5. Переключаете кнопку 4 на «подключаться постоянно».

| MiWiFi         | 路由状态                       | 存储状态 | 常用设置           | 1<br>高级设 | Ĩ    |            | Xiaomi_2598 (家) 丶 | - 🖬 |
|----------------|----------------------------|------|----------------|----------|------|------------|-------------------|-----|
| QoS<br>QoS智能限速 | P<br>DHCP静态IP分配            |      | DDNS<br>DDNS   | 端口转发     |      | VPN<br>VPN | 其他                |     |
| VPN            |                            |      |                |          |      |            | 0                 |     |
|                | VPN 服务列表:<br><sup>名称</sup> | 协议类型 | 服务器地址          | 用户名      | 状态   |            | 操作                |     |
|                | Zelenaya tocka             | L2TP | l2tp.naltel.ru |          | 连接失败 | 重连         | 编辑 删除             |     |
| 3              |                            | 添加服务 |                |          |      |            |                   |     |
| 4              | 开机自动连接                     |      |                |          |      |            |                   |     |

После установки соединения, выбираете галочку в правом верхнем углу и нажимаете «Перезагрузка» (Reboot). Роутер настроен.